# Parts.cat.com (nouveau PartStore) Sélectionner et commander des kits d'entretien pour machines Caterpillar

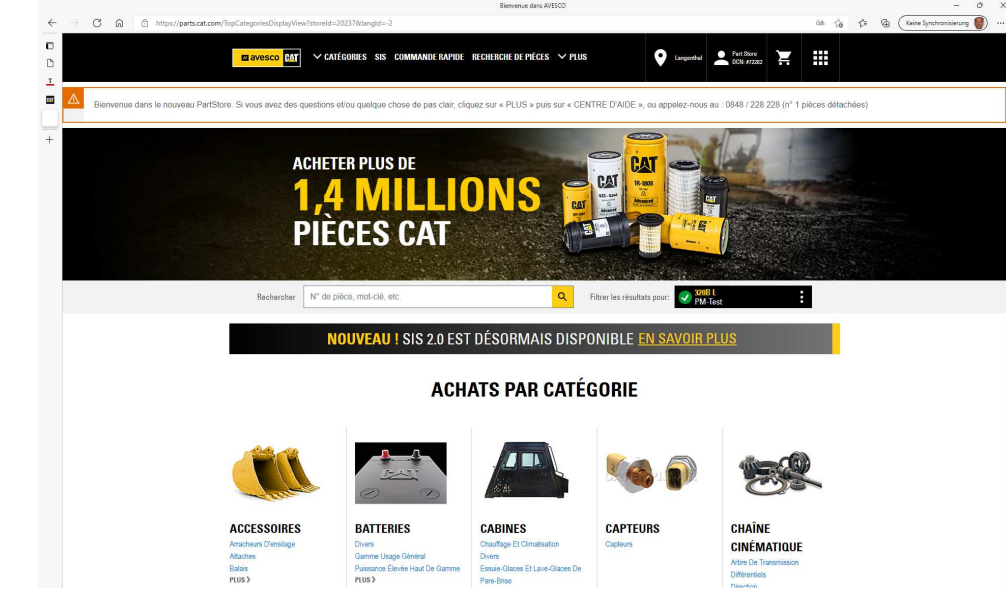

Janvier 2022

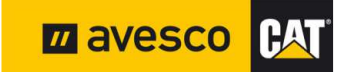

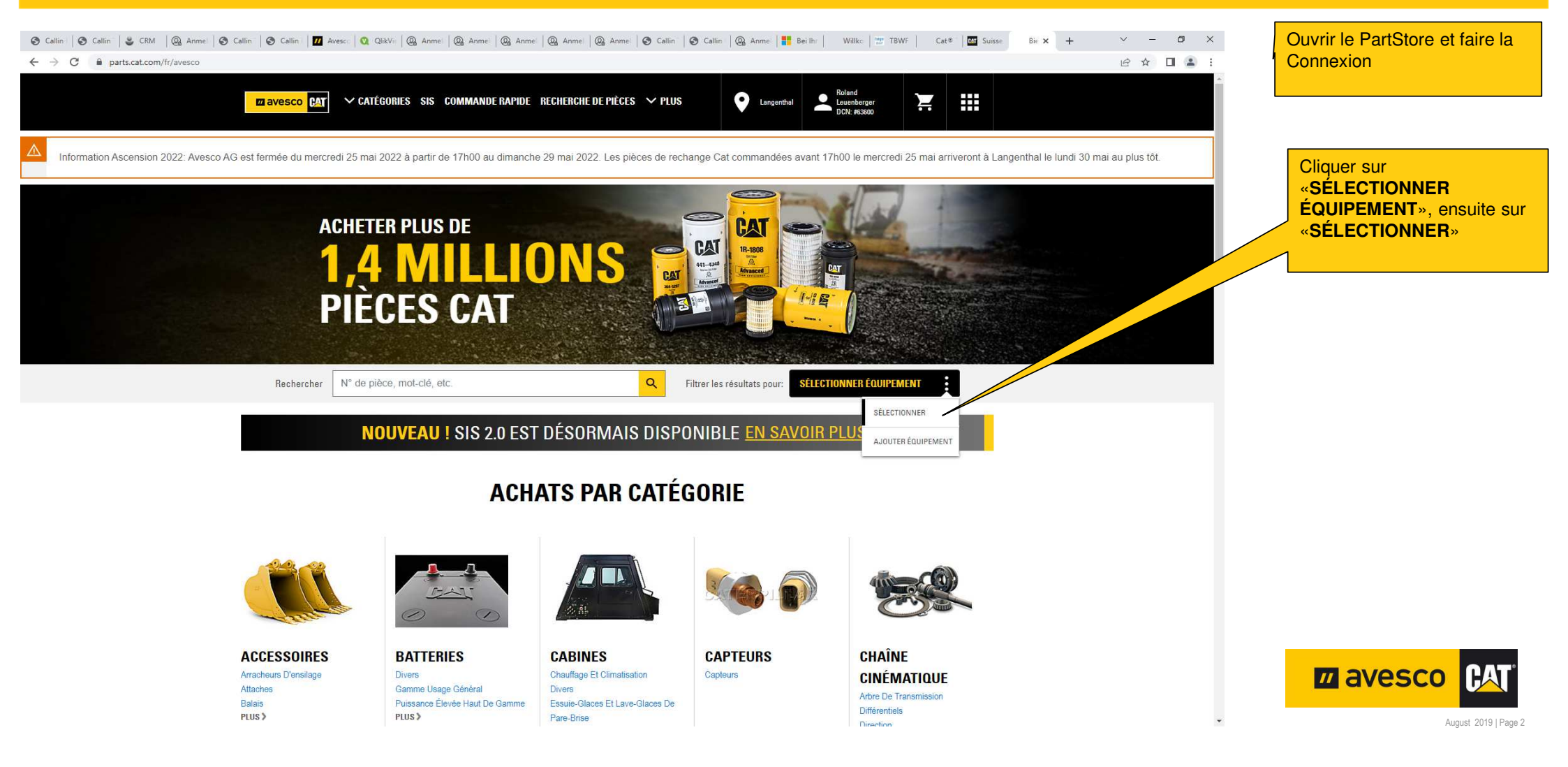

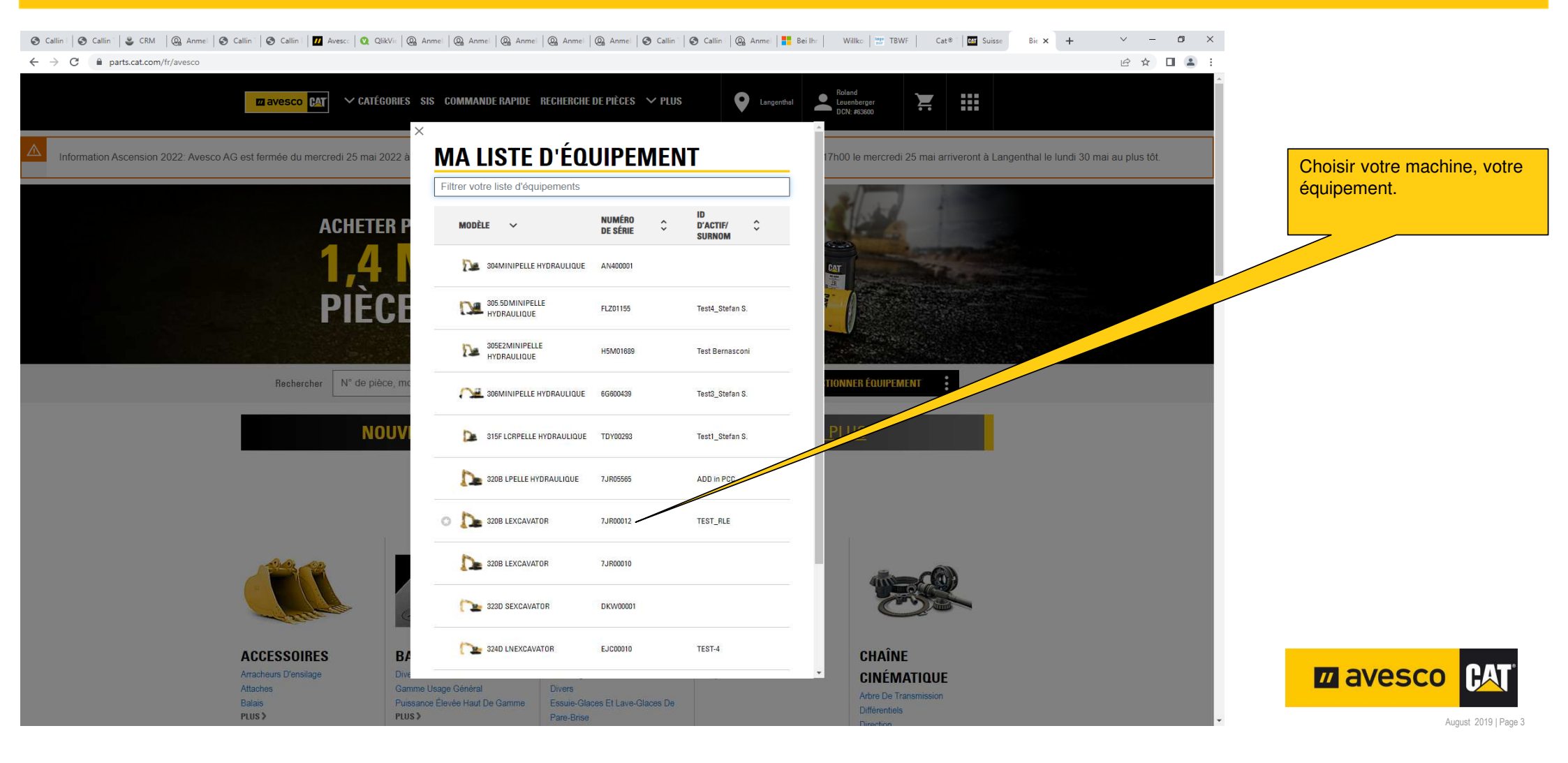

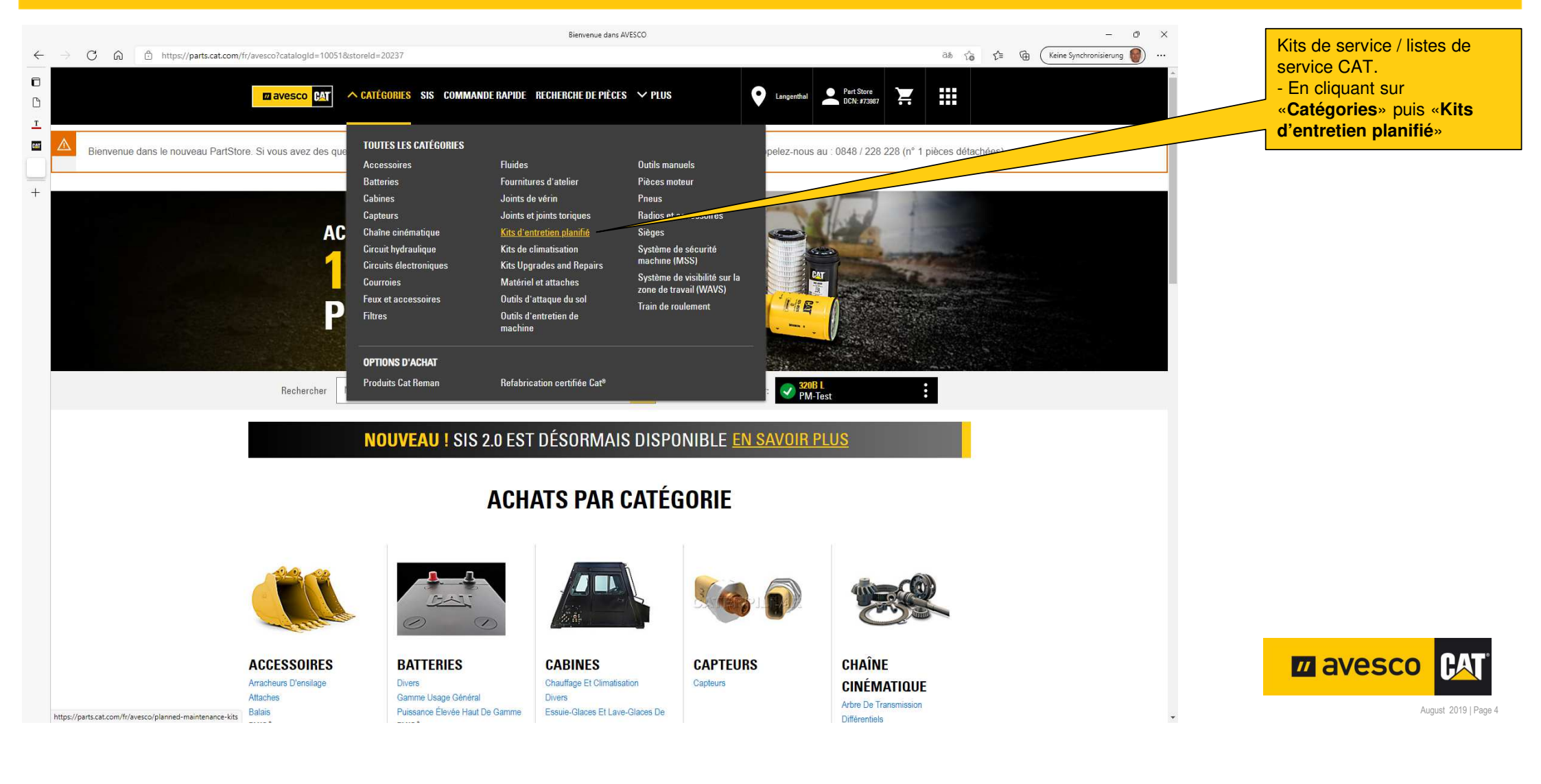

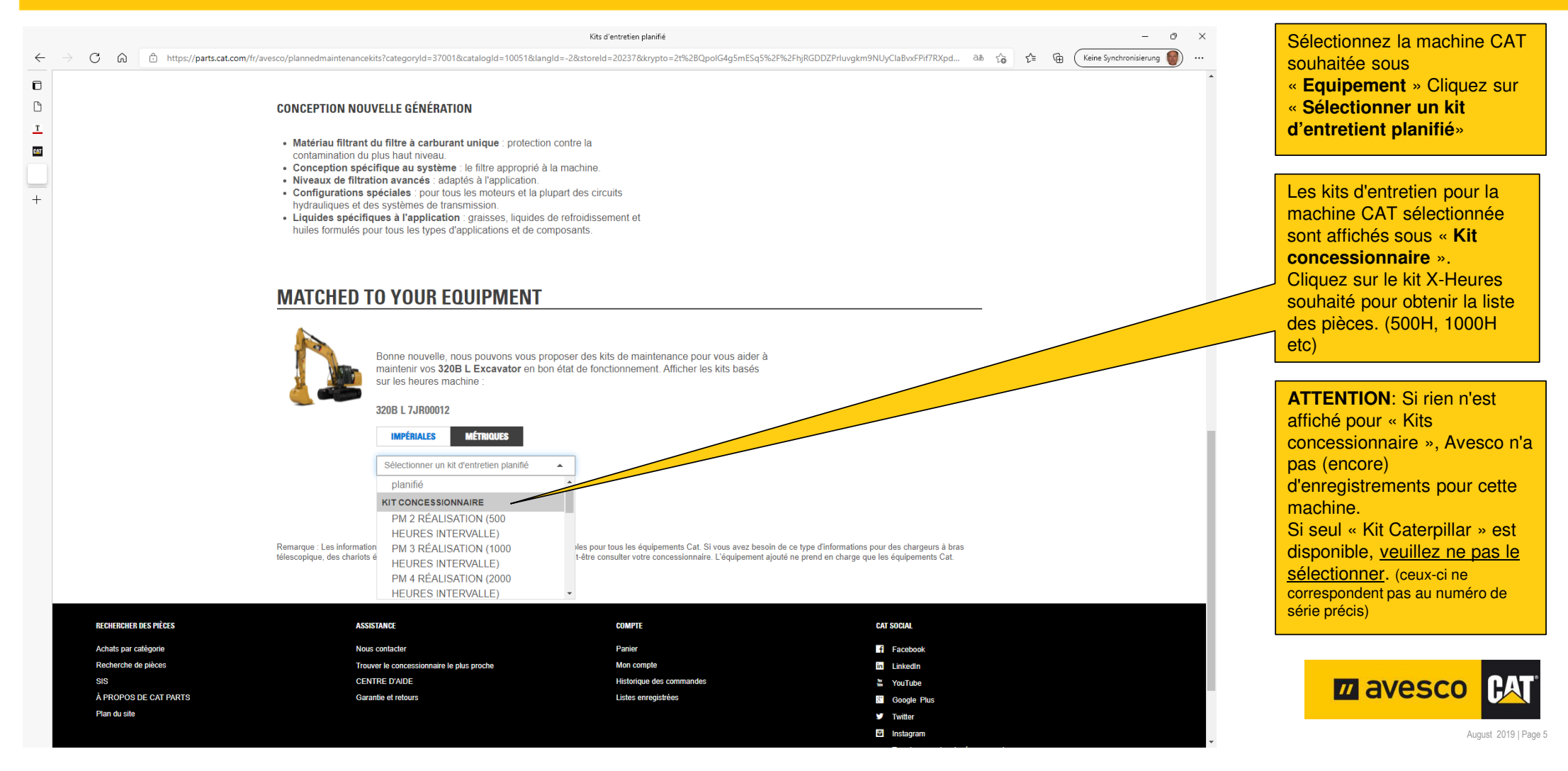

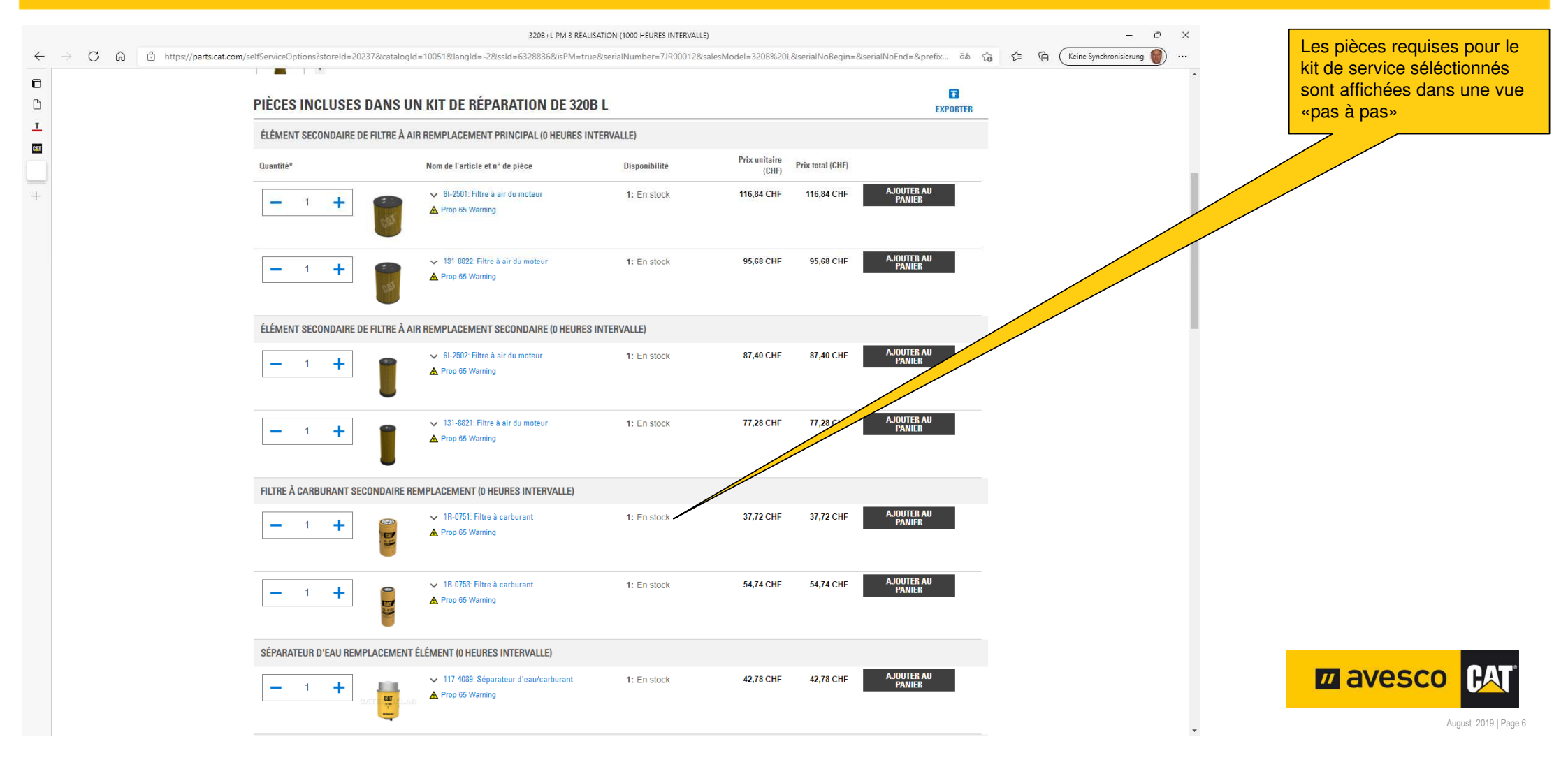

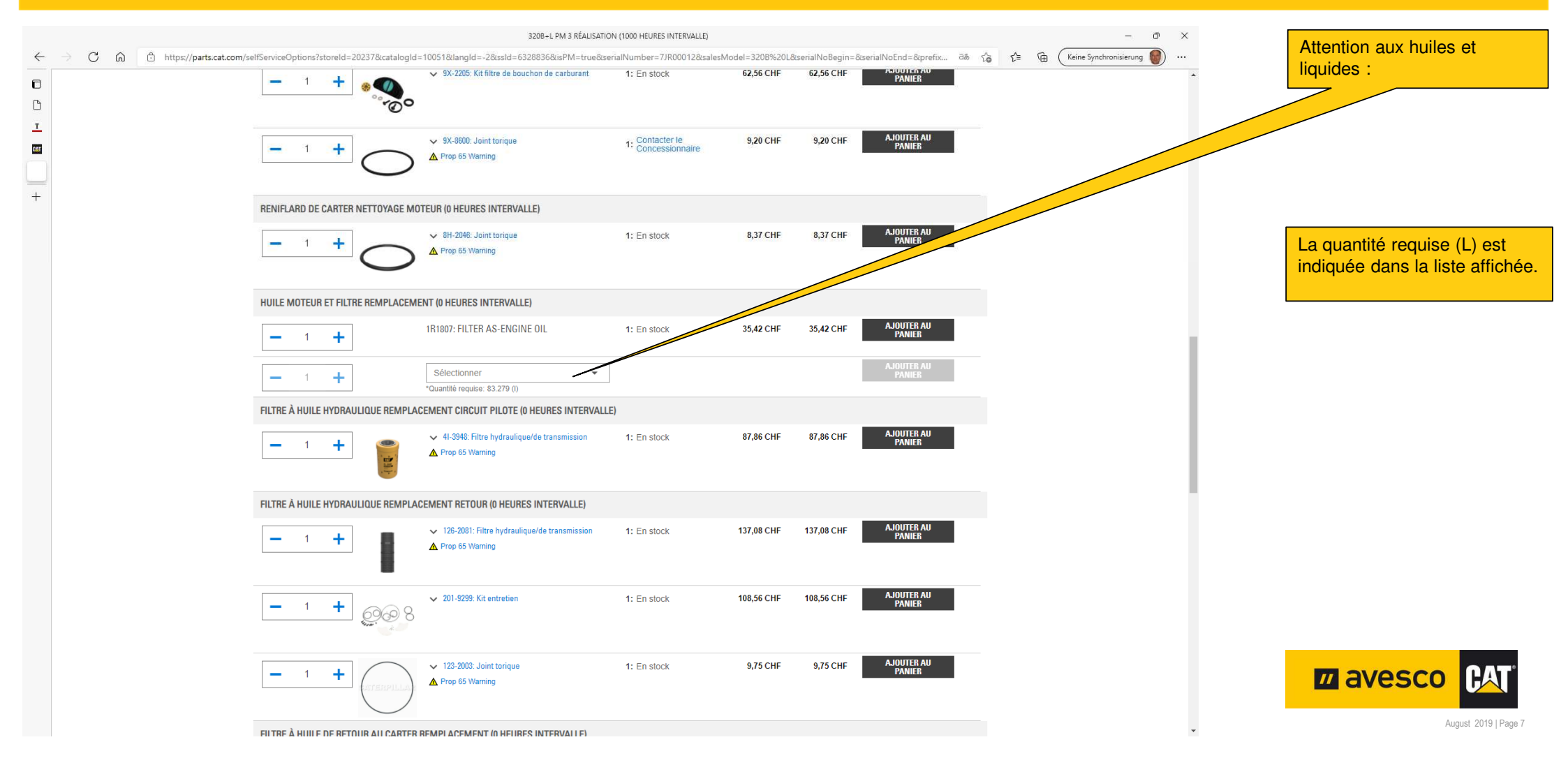

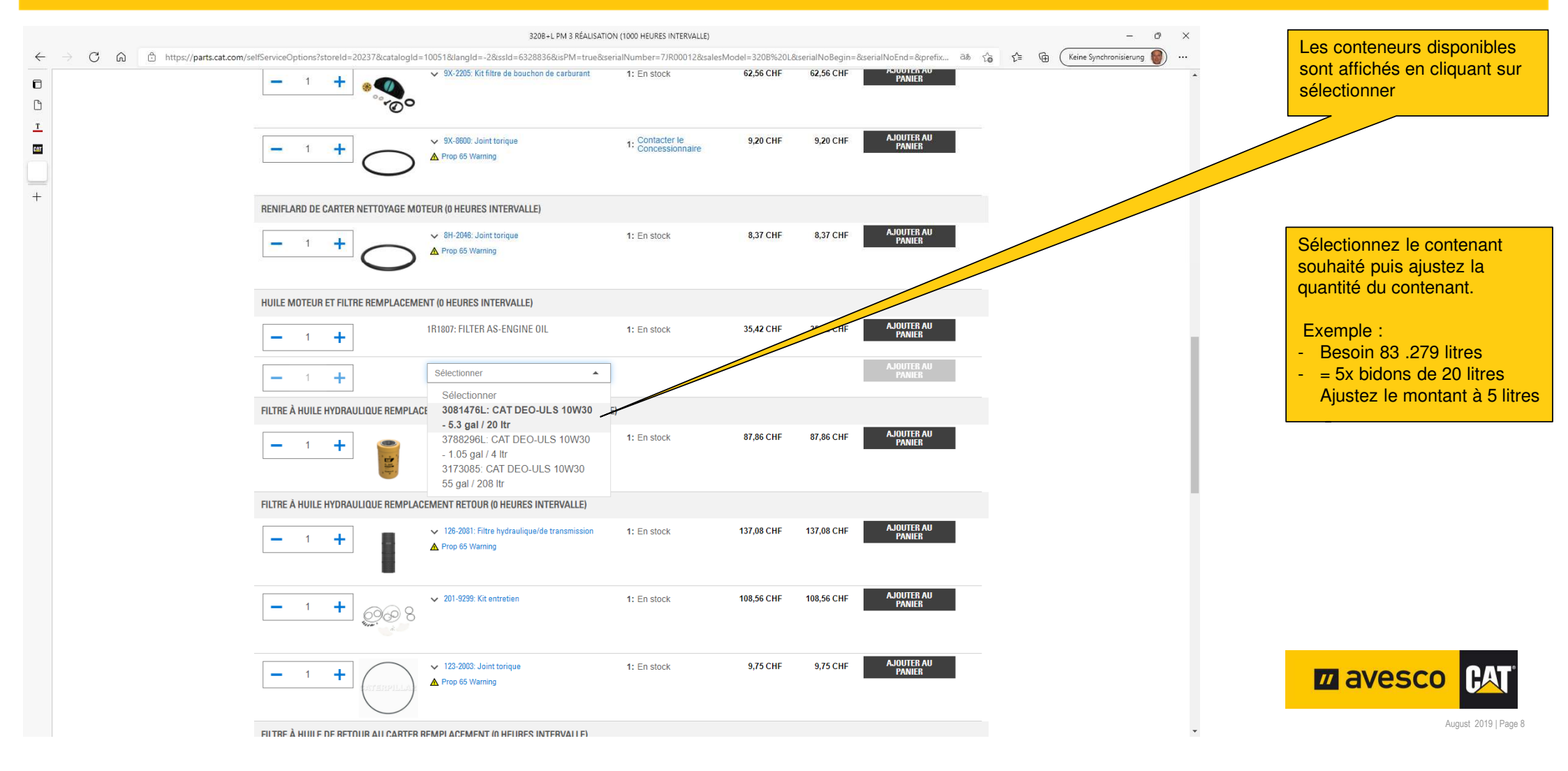

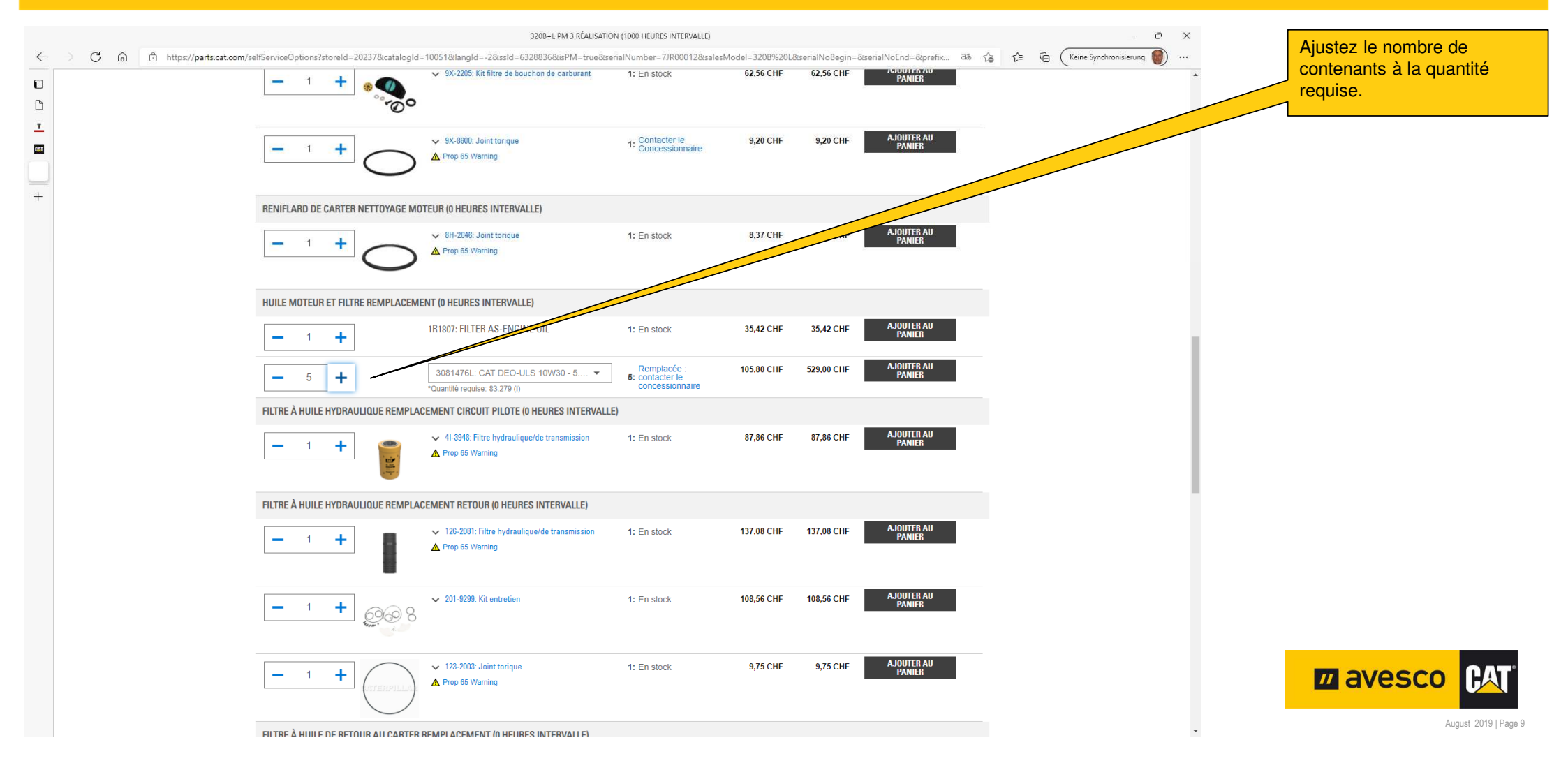

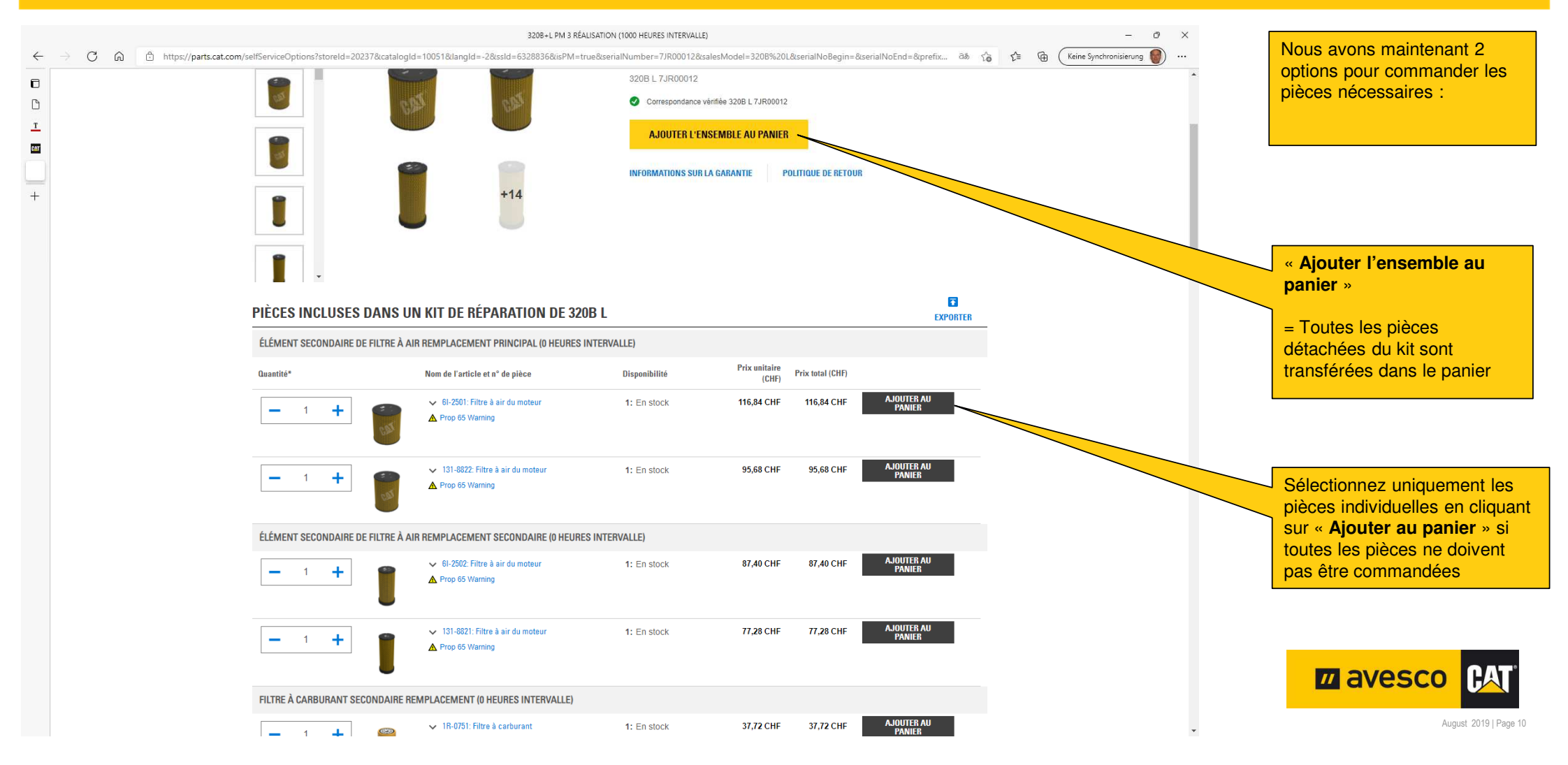

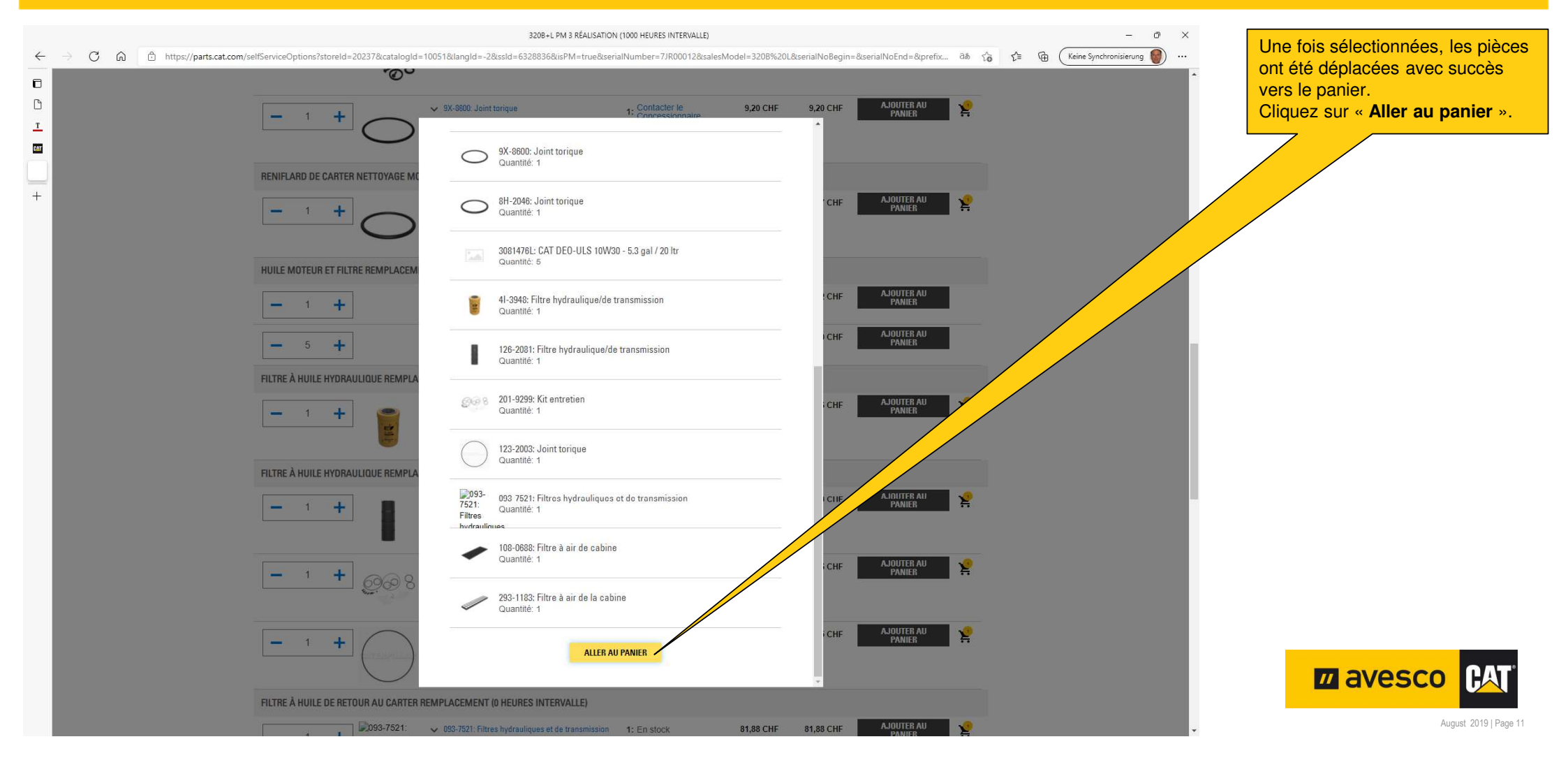

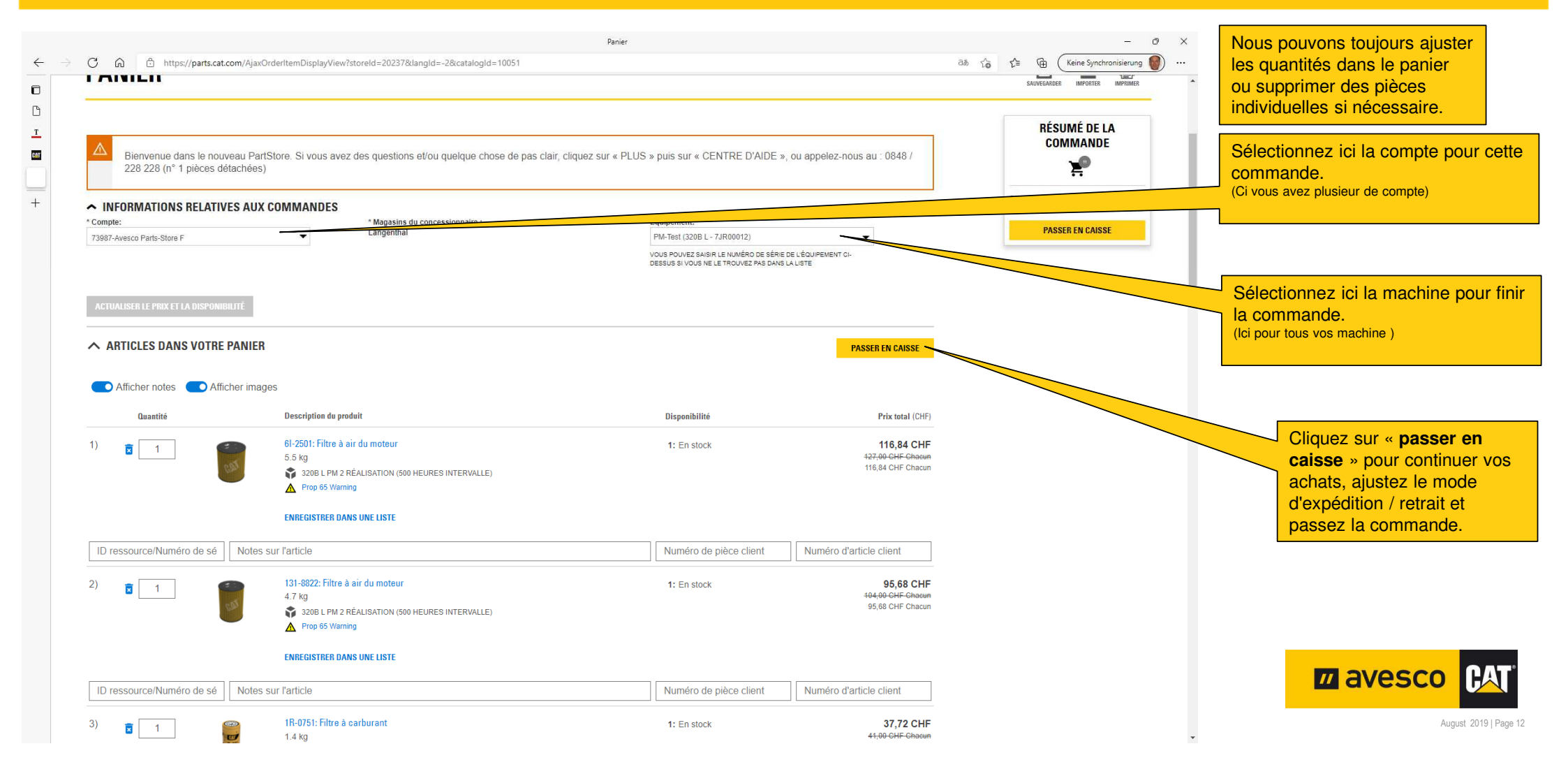